## CONSULTA DE LOS REGISTROS DE ENFERMERIA DEL PACIENTE

La integración de las aplicaciones permite ver los registros de enfermería desde la Ficha del paciente.

Esta opción permite consultar el **Panel de Enfermería** del paciente que se encuentra Hospitalizado o en consulta de Urgencia.

Realizar un clic en la flecha del menú "Opciones", permite desplegar la "Hoja de Enfermería", que se encuentra habilitado incluso sin generar encuentros.

Antes de generar un encuentro:

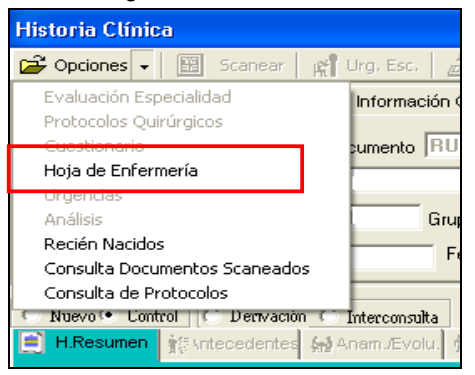

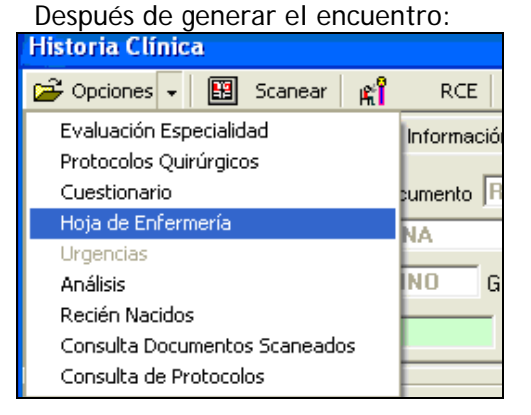

Al ingresar a esta, se pueden ver todos los registros de enfermería realizados. La primera hoja del panel tiene los datos generales del paciente, con las alergias y alertas registradas en la ficha médica.

| 8 🗰 🚥 🕺 💋 🖏 🍡 😏 🚧 🎉 🎟 県                                                                       |
|-----------------------------------------------------------------------------------------------|
| 💭 🕅 😹 🛦 👗                                                                                     |
| № Historia Clínica : 2.424.574 Código Paciente 512.337 Fecha 02/04/2007 < >                   |
| Informacion del Paciente                                                                      |
| Documento : RUT Fecha Nacim. : 23/04/1970 Edad : 36 Años                                      |
| Nombre : MACARENA                                                                             |
| Teléfono : 2101111 Tipo Paciente Institucional                                                |
| Peso: 58,5 Talla: 1,6 Requiere Aislamiento Tipo                                               |
| Diag. Ingreso : G2P1 EMB 38.4 SEM. CCA                                                        |
| Unidad : MATERNIDAD 4: SUR Cama : 437ES                                                       |
| Fecha Ingreso Hospitalización : 11/07/2006 Hora Ingreso : 11:31 PM Hospitalización: USU_JAGON |
| Especialidad : Gastroenterología 🗸 🗸 Teléfono Méd. Trat. :                                    |
| Médico Tratante :                                                                             |
| Otro Profesional :                                                                            |
|                                                                                               |
| Alergias <u>H</u> . Clínica                                                                   |
| ► 48 AINEs Grahar                                                                             |
|                                                                                               |
| 9 ALERGIA AL LATEX                                                                            |

Al posicionarse sobre cualquier elemento de la barra de herramientas en la parte superior, se ve la ayuda sensible para conocer cada icono. Por ejemplo:

• Signos Vitales: seleccione el icono correspondiente

| 8 | ₿   | 63    | 2      | Ø   | ٩ | <u>۶</u> | 2 | s <b>a</b> ≩- | 2 | - | Ņ, |
|---|-----|-------|--------|-----|---|----------|---|---------------|---|---|----|
| - | 088 | Signo | s Vita | les |   | •        |   |               |   |   |    |

Se abre la pantalla de **Signos vitales** del paciente por defecto con la fecha de consulta actual. La curva de T<sup>o</sup> axilar estará predeterminada.

Al presionar el botón "Graficar":

| 🎟 🚥 😹 🧭 🏝                                                                                                    | San 😼 😼                                                                                                    | · 🏄 🖅 🛛    | ļ,        |               |                |                |                                                                                                    |
|----------------------------------------------------------------------------------------------------|----------------------------------------------------------------------------------------------------|------------|-----------|---------------|----------------|----------------|----------------------------------------------------------------------------------------------------|
|                                                                                                    |                                                                                                    | a-T* Axila | r (ºC)    |               |                |                |                                                                                                    |
| C0 PAG PAG S0 PAG   1201 250 150 100 100 100 100   1201 5 223 150 104 156 110 11   1563 266 152 39.8 390 114 152 39.8 390   144.5 184 108 33.2 85 116 206 300 10 125 162 162 163 206 107.5 140 80 38 716 100 10 36 106 30 75 10 30 70.5 100 10 35 76 10 33.5 72.4 36.6 55 15 30 10 35 50 10   3 5 5 30 10 35 50 10 | FR TR 41   0 100 42   9 0 41.2 40   8 0.0 39 5   6 60 38.6 39   5 5 36 39   5 5 36.4 39   5 5 36.4 39   5 20 35.6 37   1 10 34.8 36   0 0 34 36 | 0 1 2 3 4  | 5 6 7     | 8 9 1011 121  | 314 15 16 17   | 18 19 20 21 22 | Fecha<br>Ult. 3 dias<br>Fecha<br>Ult. 3 dias<br>Fecha<br>Ult. 3 dias<br>Fecha<br>Ult. 3 dias<br>Fecha<br>Ult. 3 dias<br>Fecha<br>Ult. 3 dias<br>Fecha<br>Ult. 3 dias<br>Fecha<br>Ult. 3 dias<br>Fecha<br>Secha<br>Ult. 3 dias<br>Fecha<br>Secha<br>Sech |
| MEDICO QUIRURGICO 2* N                                                                                                    |                                                                                                    |            | TA        | a-۲           | T° Axilar (ºC) | 10 10 20 21 22 | -                                                                                                    |
| Hora                                                                                                    | 03:10                                                                                                    | 06:10      | 11:20     | 12:15         |                |                | -                                                                                                    |
| Fecha Ingreso                                                                                                    | 12/06/2008                                                                                                    | 12/06/2008 | 12/06/200 | 08 12/06/2008 |                |                |                                                                                                    |
| a-T* Axilar (ºC)                                                                                                    | 37,4                                                                                                    | 37,4       | 37,3      | 37,5          |                |                |                                                                                                    |
| b-T <sup>e</sup> Rectal ( <sup>e</sup> C)                                                                                                    |                                                                                                    |            |           |               |                |                |                                                                                                    |
| c-Frecuencia Cardiaca (x mir                                                                                                    |                                                                                                    | 92         |           |               |                |                |                                                                                                    |
| d-F.Respiratoria Resp. (x min                                                                                                    |                                                                                                    | 20         |           |               |                |                |                                                                                                    |
| e-P.Arterial Sistolica (mmHg)                                                                                                    |                                                                                                    | 146        |           |               |                |                |                                                                                                    |
| f-P Arterial Diastolica (mmHg)                                                                                                    |                                                                                                    | 98         |           |               |                |                |                                                                                                    |
| g-Presión Arterial Media (mml                                                                                                    |                                                                                                    | 115        |           |               |                |                |                                                                                                    |
| h-Saturacion de oxígeno (%)                                                                                                    | 97                                                                                                    | 93         | 95        |               |                |                |                                                                                                    |
| i-FIO2 (%)                                                                                                    | 30                                                                                                    | 30         | 24        |               |                |                |                                                                                                    |
| j-EVA                                                                                                    |                                                                                                    |            |           |               |                |                |                                                                                                    |
| k- Diuresis (n° veces)                                                                                                    | 1                                                                                                    | 1          |           |               |                |                |                                                                                                    |

Permite ver la grafica de los 3 últimos días. Cerrar esta página para salir.

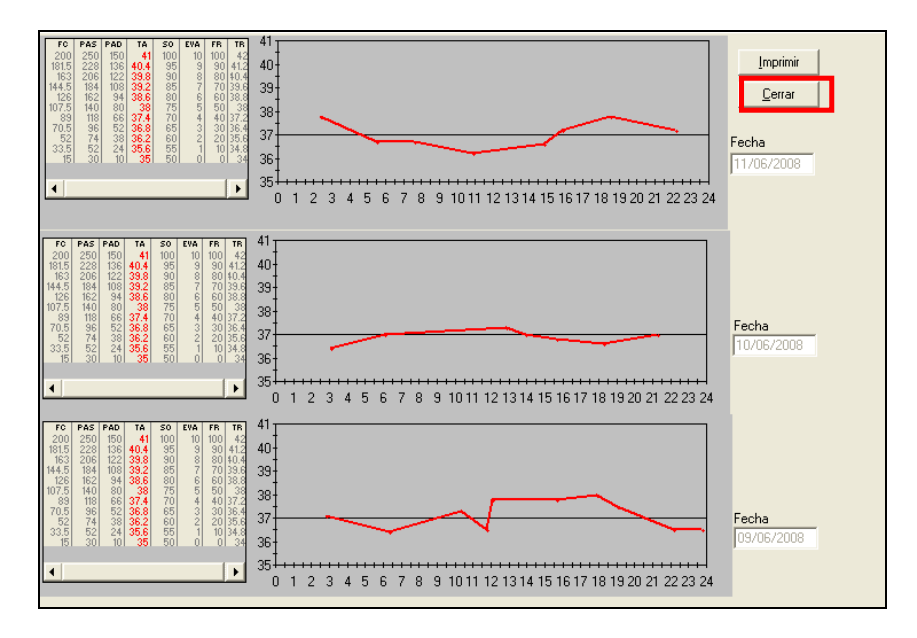

• Administración de Indicaciones Médicas: seleccione el icono correspondiente

| 8      | <b>6</b> | • 3     | <b>1</b> | ٩     | <u>م</u> د | 2       | <b>14</b> 1 | 2  | <b>•</b> | Į, |  |
|--------|----------|---------|----------|-------|------------|---------|-------------|----|----------|----|--|
| (1000) | 7888     | dminist | ración   | de In | dicac      | iones l | Médic       | as |          |    |  |

Se abre la pantalla de "Administración de Indicaciones Médicas" del paciente, mostrando los registros de la fecha actual por defecto.

En esta se ven todas las Indicaciones médicas y los horarios de administración de los fármacos. Se puede maximizar la pantalla desde la "+" del vértice derecho.

| 📕 🍯 🚿 🏷 🎽                           | / 🚥 🎎 🖅 🎼                                |                                                   |
|-------------------------------------|------------------------------------------|---------------------------------------------------|
| < 12/06/2008 >                      | 12/06/2008                               | isado 🚮 Historial 13/06/2008                      |
|                                     | Administración de Medicament             |                                                   |
| Sol Gen Nombre                      | NE 08 09 10 11 12 13 14 15 1             |                                                   |
|                                     |                                          |                                                   |
|                                     |                                          |                                                   |
|                                     |                                          | P Imp. Etiguetas                                  |
| I ■ 1                               |                                          | •                                                 |
| Nombre: ISMO - Desire: Emg Frequery | ooia: u 2 uegee - Mia: Oral              | <u>G</u> en. Solicitud                            |
| Nomble, 1380 - 2038, Sing - Lecder  | icia. A 5 Veces · Via. Oral              |                                                   |
|                                     |                                          | Lirabar Med.                                      |
| A                                   | dministración de Soluciones Pare         | nterales - +                                      |
| Nombre Cantidad                     | N.E. H. Inicio V. Solic. H. Termino V. A | Admin, H. Inicio V. Solic, H. Termino V. Admin, F |
|                                     |                                          | Mirevo                                            |
|                                     |                                          |                                                   |
|                                     |                                          | N <u>u</u> evo Fluido                             |
|                                     |                                          | Grabar Eluidos                                    |
|                                     |                                          |                                                   |
|                                     |                                          | Imp. <u>Jueros</u>                                |
|                                     | Otras Indicaciones                       | - +                                               |
| Indicaciones Observació             | n N.E. 08 09 10 11 12 13 14 15 1         | 6 17 18 19 20 21 22 23 00 01 02 🔺                 |
| Reposos Reposo R                    | iela                                     |                                                   |
| Regimen Regimen :                   | : Ri                                     |                                                   |
| Otras Indicaciones Rx de tòra       | ах р                                     |                                                   |
| Otras Indicaciones Ecocardio        |                                          |                                                   |
|                                     |                                          | Grabar Indic.                                     |
| Reposo Relativo                     |                                          |                                                   |
|                                     |                                          | ~                                                 |
| 1                                   |                                          |                                                   |
|                                     |                                          |                                                   |

## Simbología:

Los colores: blanco, amarillo, naranjo, rosado dependen de la vía de administración. El rojo indica que se registró o administra tardíamente.

- P: Fármaco Programado y pendiente de administrar o registrar la administración.
- A: Fármaco Administrado
- R: Dosis que estaba programada y fue Rechazada por el paciente.
- S: Dosis que estaba programada y fue Suspendida.

|   | OIRIC | UEUNU |        |       |      |   |             |      |      |      |      |      |     |      |    |       |     |    |    |             |       |    |    |    |      |      |    |
|---|-------|-------|--------|-------|------|---|-------------|------|------|------|------|------|-----|------|----|-------|-----|----|----|-------------|-------|----|----|----|------|------|----|
|   | 60    | 2     | 1 🗭 1  | ٢,    | 2    | 2 | <b>4</b> 8- | 2    | Ð    |      | Ŗ,   |      |     |      |    |       |     |    |    |             |       |    |    |    |      |      |    |
| < | 10/   | '06/2 | :008   | >     |      |   |             | 10.  | /06/ | /200 | 08   | -    |     | 関    | Be | evisa | ado | ł  | Þ  | <u>H</u> i: | stori | al |    | 11 | /06. | /200 | 38 |
|   |       |       |        |       |      |   | Adı         | mini | stra | ació | ón c | le I | led | lica | me | nto   | \$  |    |    |             |       |    |    |    |      | _    | +  |
|   | Sol.  | Gen   | Nombre |       |      |   | N.E         | 08   | 09   | 10   | 11   | 12   | 13  | 14   | 15 | 16    | 17  | 18 | 19 | 20          | 21    | 22 | 23 | 00 | 01   | 02   | 03 |
|   | ×     |       | FRAGM  | IN    |      |   |             |      |      |      |      |      |     |      |    |       |     |    | A. |             |       |    |    |    |      |      |    |
|   | X     |       | RAVOT  | RIL   |      |   |             |      |      |      |      |      |     |      |    |       |     |    |    |             |       |    | Α  |    |      |      |    |
|   | X     |       | DIPIRO | NA    |      |   |             |      |      |      |      |      |     |      |    |       | Ρ   |    |    |             |       |    |    |    |      |      |    |
|   | X     |       | PROFE  | NID   |      |   |             |      |      |      |      |      |     |      |    |       | Ρ   |    |    |             |       |    |    |    |      |      |    |
|   |       |       | METRO  | INID/ | 4Z0L |   |             |      |      |      |      |      |     |      |    |       |     |    |    |             |       |    | A  |    |      |      |    |
|   |       |       | ACANTI | EΧ    |      |   |             |      |      |      |      |      |     |      |    |       |     |    |    |             |       |    |    |    |      |      |    |

Si el fármaco tiene una "S" en todas las celdas, significa que fue suspendido por el médico desde la Ficha clínica del paciente y esta indicación aparecerá separada del resto por una fila en blanco.

| ₿ |             | 2     | 2    | 🗭 🏝 🎦 🛥              | i 🏭 i      |      | Ņ, |     |     |      |          |      |      |      |     |            |       |     |    |    |     |     |    |    |    |      |     |      |    |    |   |                       |
|---|-------------|-------|------|----------------------|------------|------|----|-----|-----|------|----------|------|------|------|-----|------------|-------|-----|----|----|-----|-----|----|----|----|------|-----|------|----|----|---|-----------------------|
|   | <b>(</b> ]1 | 2/0   | 04/2 | 013 >                | 12/04      | 1/20 | 13 | -   |     | P    | <u>B</u> | evis | ado  |      | 1   | <u>H</u> i | istor | ial |    | 13 | /04 | /20 | 13 |    |    |      |     |      |    |    |   | $\Gamma$              |
|   |             |       |      |                      |            |      | A  | dmi | nis | trac | ciór     | de   | : Me | edia | cam | enl        | tos   |     |    |    |     |     |    |    |    |      |     |      |    | -  | + | <u> </u>              |
|   | Se          | ol. ( | Gen  | Nombre               | Dosis      | N.E  | 08 | 09  | 10  | 11   | 12       | 13   | 14   | 15   | 16  | 17         | 18    | 19  | 20 | 21 | 22  | 23  | 00 | 01 | 02 | 03 0 | 4 0 | 5 06 | 07 | 08 |   |                       |
|   | · [[        |       |      | CEFAZOLINA (CEFAZOLI | 1 Gramo    |      |    |     |     |      |          |      |      |      |     |            |       |     |    |    |     |     |    |    |    |      |     |      |    |    |   |                       |
|   |             |       |      | PARACETAMOL          | 1 Gramo    |      |    |     |     |      |          |      |      |      |     |            |       |     |    |    |     |     |    |    |    |      |     |      |    |    |   | Con Colinitud         |
|   |             |       |      | SYNDOL (KETOROLACC   | 30 Miligra |      |    |     |     |      |          |      |      |      |     |            |       |     |    |    |     |     |    |    |    |      |     |      |    |    |   | <u>aen. solicituu</u> |
|   |             |       |      |                      |            |      |    |     |     |      |          |      |      |      |     |            |       |     |    |    |     |     |    |    |    |      |     |      |    |    |   | Graber Med            |
|   |             |       |      | CLORFENAMINA         | 4 Miligrar |      |    | S   | S   | S    | S        | S    | S    | S    | S   | S          | S     | S   | S  | S  | S   | S   | S  | S  | S  | S 9  | i S | S    | S  | S  |   |                       |
|   |             |       |      |                      |            |      |    |     |     |      |          |      |      |      |     |            |       |     |    |    |     |     |    |    |    |      |     |      |    |    |   |                       |

Si los fármacos se encuentran con una "B" de bloqueado desde las 12:00 horas, son aquellos que estaban indicados y programados el día anterior y por la vigencia de las indicaciones se traspasa la 1ª dosis del día siguiente. (La vigencia de las indicaciones es hasta las 11:59 horas).

|  |      |     |                 | Ad  | mini | istra | acić | ón c | le I | led | lica | me | nto | \$ |    |    |    |    |    |    |    |    | -  | + |
|--|------|-----|-----------------|-----|------|-------|------|------|------|-----|------|----|-----|----|----|----|----|----|----|----|----|----|----|---|
|  | Sol. | Gen | Nombre          | N.E | 08   | 09    | 10   | 11   | 12   | 13  | 14   | 15 | 16  | 17 | 18 | 19 | 20 | 21 | 22 | 23 | 00 | 01 | 02 |   |
|  | ×    |     | AMIODARONA      |     | Ρ    |       |      |      | В    | В   | В    | В  | В   | В  | В  | В  | В  | В  | В  | В  | В  | В  | В  |   |
|  | ×    |     | NEXIUM          |     | A    |       |      |      | В    | В   | В    | В  | В   | В  | В  | В  | В  | В  | В  | В  | В  | В  | В  |   |
|  |      |     | ESPIRONOLACTONA |     | A    |       |      |      | В    | В   | В    | В  | В   | В  | В  | В  | В  | В  | В  | В  | В  | В  | В  | - |
|  |      |     |                 |     |      |       |      |      |      |     |      |    |     |    |    |    |    |    |    |    |    |    |    |   |

Se pueden consultar las otras páginas de registro de enfermería:

| <b>a</b> | 2 | 1 | ٤, | <u>کد</u> | ≫ | 5 <b>8</b> €. | 2 | - | П, |  |
|----------|---|---|----|-----------|---|---------------|---|---|----|--|
|          | а | b | С  | d         | е | f             | g | h | i  |  |

- a. Monitoreos
- b. Balance Hídrico
- c. Plan de atención de Enfermería
- d. Programación de Atención de Enfermería
- e. Evolución de Enfermería
- f. Exámenes realizados por Enfermera
- g. Protocolos de Enfermería (Ingreso de Enfermería, Preparación pre-operatoria, etc.)
- h. Indicaciones Externas
- i. Salir

## • Evolución de Enfermería

Al seleccionar el icono correspondiente, se abre la pantalla de "Notas de Enfermería" del paciente, mostrando los registros de la fecha actual por defecto. Con botones para retroceder a las hoja de días anteriores y avanzar.

| Fec<br>12. | cha-<br>/06/ | 2008  |                                                                                                    |          |                |                        |
|------------|--------------|-------|----------------------------------------------------------------------------------------------------|----------|----------------|------------------------|
|            |              |       | Notas de E                                                                                         | nfermerí | a              |                        |
|            |              | Hora  | Descripción                                                                                        | Origen   | Usuario        | Fecha                  |
|            |              | 08:30 | pote despierta,cooperadora,acompañada de<br>familiares,esta con 2 lts de oxigeno por bigotera, con | NE       | AUX_RSEPULVEDA | 12/06/2008<br>10:44:03 |
|            |              | 08:35 | pcte esta bañada y realizado el cambio de ropa de<br>cama por asistente particular.                | NE       | AUX_RSEPULVEDA | 12/06/2008<br>10:45:38 |
|            |              | 09:44 |                                                                                                    | АМ       | AUX_RSEPULVEDA | 12/06/2008<br>09:44:12 |

Al suspender un fármaco en FCE, el sistema genera una nota automática visible en la Evolución de Enfermería, especificando el nombre del fármaco, el medico responsable, y la hora de la suspensión.

|   |   |       | Notas de E                                                                         | nfermerí | a       |                        |
|---|---|-------|------------------------------------------------------------------------------------|----------|---------|------------------------|
| L |   | Hora  | Descripción                                                                        | Origen   | Usuario | Fecha                  |
|   | ► | 11:07 | Fármaco ODANEX suspendido Por Médico<br>C                                          | нс       | MED_C   | 20/06/2008<br>11:07:45 |
|   |   | 11:07 | Suero S. GLUCOSADO 5% + 2,2 gr. KCl + 4,5 gr.<br>NaCl / L. suspendido Por Médico C | нс       | MED_C   | 20/06/2008<br>11:07:45 |
| L |   |       |                                                                                    |          |         |                        |